# 在思科IP电话8800系列多平台电话上启用自动应 答页面

# 简介

在思科IP电话上启用自动应答页面可以自动应答任何来电或页面,而无需您接受该页面。此功 能设计为使用免持话筒或头戴式耳机。

要在启用自动应答页面时自动应答呼叫,请注意以下事项:

#### 使用头戴式耳机时

- •确保您的头戴式耳机正确连接到电话。
- 确保头戴式耳 机按钮亮起。这表示您处于头戴式耳机模式。
- 请勿使用头戴式耳 机按钮开始或结束呼叫。按此按钮可关闭头戴式耳机模式。请 改用按钮和软键。
- 如果要切换到免持话筒模式,只需按免持话筒按钮。这会自动关闭头戴式耳机模式并使用 免持话筒。
- 如果要切换到听筒模式,只需提起听筒。这会自动关闭头戴式耳机模式并使用听筒。

#### 使用免持话筒时

- •确保头戴式耳 \_\_\_\_\_\_ 机按钮未亮起。
- 将听筒放在支架中。
- 如果要切换到头戴式耳机模式,只需按头戴式耳机 按钮。这会自动关闭免持话筒模式并使用头戴式耳机。
- 如果要切换到听筒模式,只需提起听筒。这会自动关闭免持话筒模式并使用听筒。

## 目标

本文旨在向您展示如何在Cisco IP电话8800系列上启用自动应答页面。

### 适用设备

•8800系列

### 软件版本

• 11.0.1

### "启用自动应答"页

#### 通过基于Web的实用程序

步骤1.访问IP电话的基于Web的实用程序,然后单击"管理员登录">"高级"。

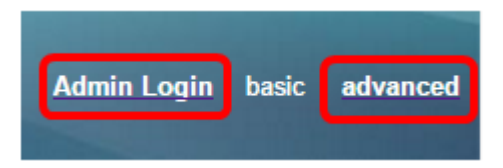

步骤2.单击Voice。

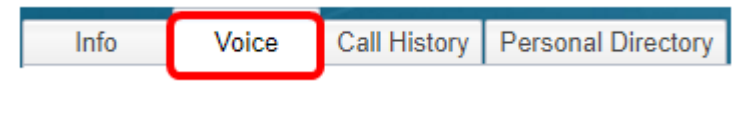

步骤3.单击User。

| Ext 9 | Ext 10 | User | TR-069 |
|-------|--------|------|--------|

步骤4.在"补充服务"区域,单击"自动应答"页面的下拉菜单,然后选择**是**。

| Supplementary Services |                      |       |  |
|------------------------|----------------------|-------|--|
|                        | CW Setting:          | Yes 👻 |  |
|                        | Block ANC Setting:   | No 👻  |  |
|                        | Secure Call Setting: | No 👻  |  |
|                        | Auto Answer Page:    | No 👻  |  |
|                        | Time Format:         | Yes   |  |
|                        | Handset LED Alert:   | No ai |  |

步骤5.单击"提**交所有更改"**。

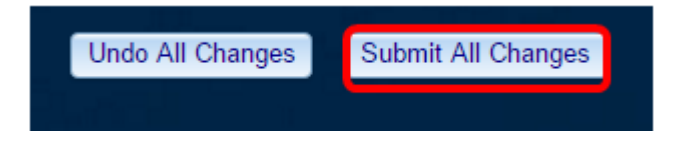

现在,您应该已通过电话的基于Web的实用程序启用自动应答页面。

#### 通过电话的GUI

步骤1.按IP电话上的Applications按钮。

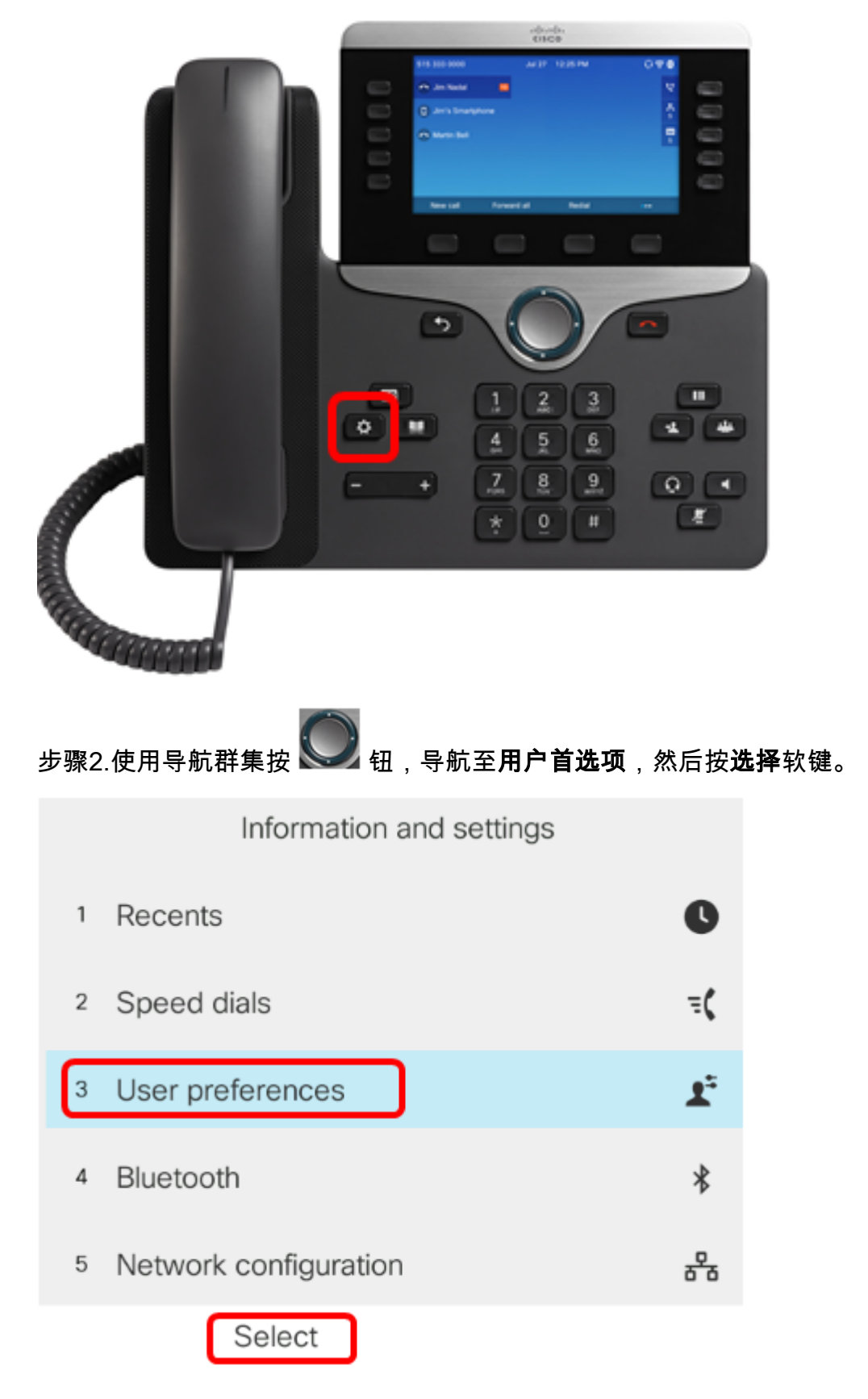

步骤3.选择"呼**叫首选项"**,然后按"**选择**"软键。

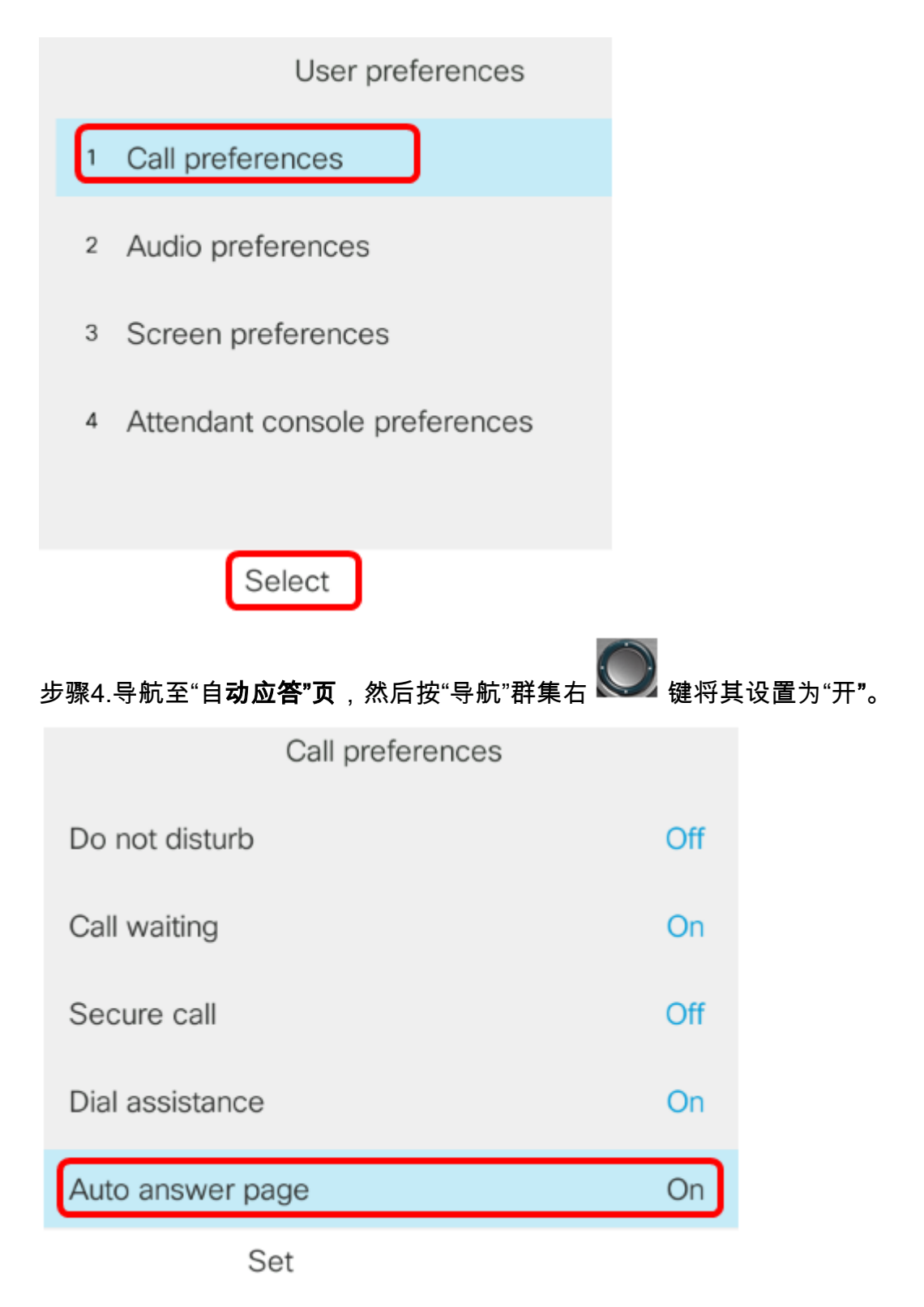

步骤5.按"设置**"软**键。

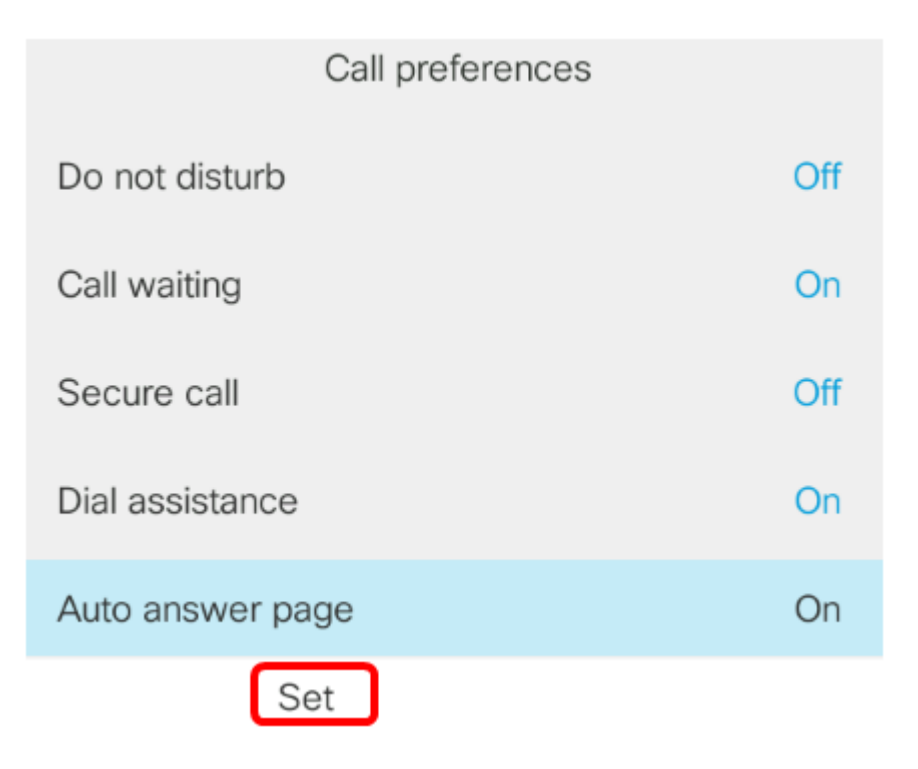

您现在应该已通过GUI在Cisco IP电话上启用自动应答页面。